## **Scheda Predefinite**

Questa scheda non è disponibile nella versione Essentials.

La scheda "Predefinite" con le sue 2 sezioni è mostrata nell'illustrazione seguente:

## ×

La prima sezione "Didascalia per le nuove diapositive" fornisce un mezzo per inserire un testo nelle diapositive e per controllare la formattazione del testo. La pratica normale consiste nel fare clic sul pulsante "Inserisci modello" e scegliere dal menu a comparsa il testo necessario da inserire. Il codice per questo testo apparirà poi nel riquadro sotto il pulsante "Personalizza carattere". Se necessario è possibile aggiungere ulteriori elementi di testo. Quando tutti gli elementi di testo sono stati aggiunti, facendo clic sul pulsante "Personalizza carattere" verrà visualizzato il dialogo mostrato nell'illustrazione seguente e sarà possibile formattare il testo aggiunto secondo le necessità. È necessario un commento riguardo al momento in cui questa impostazione è applicata. Se applicata PRIMA che qualsiasi diapositive che verranno aggiunte in seguito nella Lista diapositive. Se invece questa impostazione è applicata DOPO che le diapositive sono state aggiunte, in tal caso si deve fare clic sul pulsante "Applica a tutte le dia" per fare in modo che il cambiamento sia applicato a tutte le diapositive correntemente presenti nella Lista diapositive. Da notare anche che se l'utente desidera rimuovere il testo aggiunto, è necessario andare nel dialogo, eliminare il testo e fare clic sul pulsante "Applica a tutte le dia" per fare in dialogo, eliminare il testo e fare clic sul pulsante "Applica a tutte le dia" per rimuovere il testo da tutte le diapositive.

## ×

The second section is "Main image for new slides". If "Display shadow behind slide image" is selected, the "Customize" button will allow the parameters of the shadow to be selected, e.g. color/size/shape etc. The next control affects the size of the slide ; obviously if the slide size is 100% then no shadow will be seen. Note also that this control can be used in conjunction with the "Screen/Background" tab to control the background color on which the slide appears. The "Apply to all slides" button should be used as described previously to apply the changes to all slides already inserted into the Slide line.

From: https://docs.pteavstudio.com/ - **PTE AV Studio** 

Permanent link: https://docs.pteavstudio.com/it-it/9.0/project-options/defaults-tab?rev=1395744936

Last update: 2022/12/18 11:20

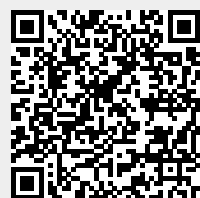